## Anmelden bei LinkedIn Learning

- 1. Um LinkedIn Learning nutzen zu können, benötigen Sie einen Account der Fachhochschule Graubünden.
- 2. Verbinden Sie sich mit folgender URL: https://www.linkedin.com/learning
- 3. Klicken Sie oben rechts auf "Einloggen".
- 4. Geben Sie die URL fhgr.ch ein und klicken Sie auf "Weiter".

|         | Linked in LEARNING   |
|---------|----------------------|
| fhgr.ch | Benötigen Sie Hilfe? |
|         | Weiter               |

5. Sie werden automatisch zum Login über die Fachhochschule Graubünden weitergeleitet.

In der erscheinenden Eingabemaske geben Sie folgende Informationen an:

- Benutzername: Ihr FHGR-Benutzername (z.B.: "mustermax").
- Kennwort: Ihr FHGR-Kennwort (z.B.: "max123mus").
- 6. Nach erfolgreicher Anmeldung müssen Sie das erstmalige Anmelden gemäss den folgenden Abbildungen (Empfehlungen der Fachhochschule Graubünden) abschliessen.

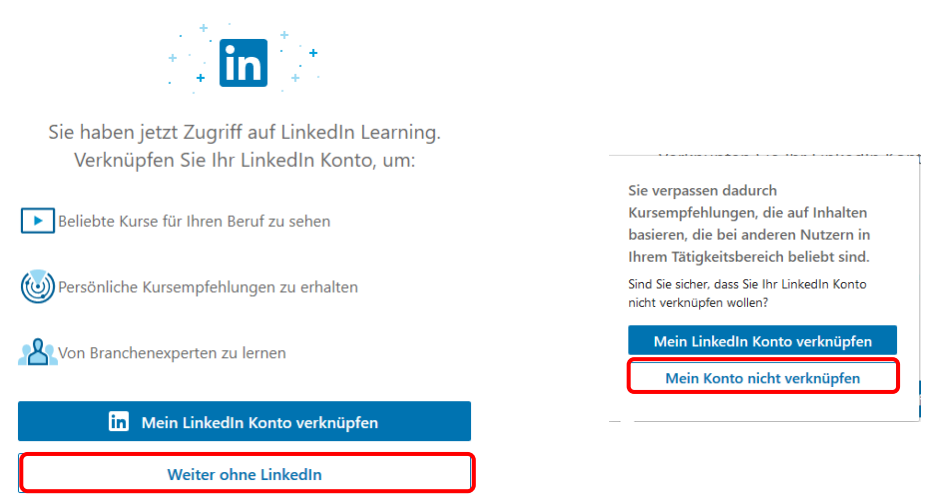

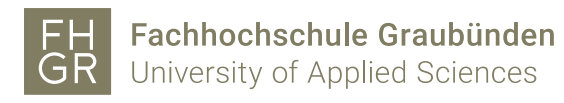

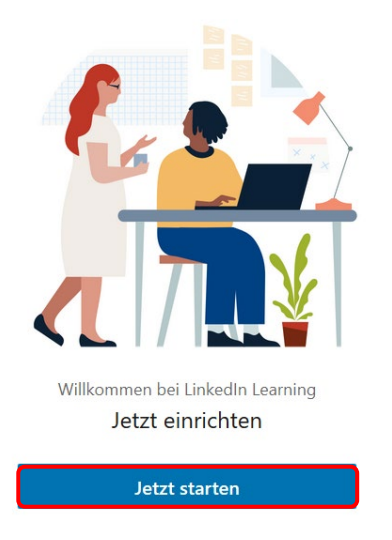

7. Wählen Sie Ihre gewünschten Kategorien.